# Installeer en Configureer de F5 Identity Provider (IDP) voor Cisco Identity Services (IDS) om SDOs in te schakelen

## Inhoud

Inleiding Voorwaarden Vereisten Gebruikte componenten Installeren Configureren Creatie van SAML-technologieën (Security Association Markup Language) SAML-bronnen Webplaten Virtuele beleidseditor metagegevens over serviceproviders (SP) Verifiëren Problemen oplossen CAC-verificatie (Common Access Card) Gerelateerde informatie

## Inleiding

In dit document wordt de configuratie op de F5 BIG-IP Identity Provider (IDP) beschreven om Single Sign On (SSO) in te schakelen.

#### Cisco IDs-implementatiemodule

#### **Product Plaatsing**

UCCX Medeingezetene
 PCCE Gelijktijdige inwoner met CUIC (Cisco Unified Intelligence Center) en LD (Live Data)
 UCCES Gelijktijdige inwoner met CUIC en LD voor 2k implementaties.
 Standalone voor 4k- en 12k-implementaties.

## Voorwaarden

### Vereisten

Cisco raadt kennis van de volgende onderwerpen aan:

• Cisco Unified Contact Center Express (UCCX) release 11.6 of Cisco Unified Contact Center Enterprise release 11.6 of Packaged Contact Center Enterprise (PCCE) release 11.6 indien van toepassing. Opmerking: Dit document verwijst naar de configuratie met betrekking tot de Cisco Identifier Service (IDS) en de Identity Provider (IDP). Het document verwijst naar UCCX in de screenshots en voorbeelden, maar de configuratie is vergelijkbaar met betrekking tot Cisco Identifier Service (UCCX/UCCE/PCCE) en de IDP.

#### Gebruikte componenten

Dit document is niet beperkt tot specifieke software- en hardware-versies.

De informatie in dit document is gebaseerd op de apparaten in een specifieke laboratoriumomgeving. Alle apparaten die in dit document worden beschreven, hadden een opgeschoonde (standaard)configuratie. Als uw netwerk levend is, zorg er dan voor dat u de mogelijke impact van om het even welke opdracht begrijpt.

### Installeren

Big-IP is een verpakte oplossing die meerdere eigenschappen heeft. Access Policy Manager (APM) die verband houdt met de dienst Identity Provider.

Big IP als APM:

Versie 13.0

Type Virtual Edition (OVA)

IP's Twee IP's in verschillende subnetten. Eén voor IP-beheer

en één voor de virtuele IDP-server

Download de virtuele editieafbeelding van de Big-IP website en gebruik de OVA om een virtuele machine (VM) te maken die vooraf is geïnstalleerd. Verkrijg de licentie en installeer het apparaat met de basisvereisten.

Opmerking: Raadpleeg de installatiehandleiding van Big IP voor installatie-informatie.

## Configureren

• Navigeer naar resource provisioning en stel **toegangsbeleid in**, stel voorziening in op **Nominaal** 

| Main Help About        | System » Resource Provisio             | oning           |              |                |                    |                      |
|------------------------|----------------------------------------|-----------------|--------------|----------------|--------------------|----------------------|
| Statistics             | A - Configuration Lion                 | ense P          |              |                |                    |                      |
| IApps                  | Current Resource Allocation            |                 |              |                |                    |                      |
| 🔨 Wizards              | CPU                                    | MGMT TMM(88%)   |              |                |                    |                      |
|                        | Disk (97GB)                            | MGMT            |              |                |                    |                      |
| £                      | Memory (3.8GB)                         | MGMT            | ТММ          |                |                    | APM                  |
| SSL Orchestrator       | Morbula                                |                 | Provisioning | License Status | Required Disk (GB) | Required Memory (MB) |
| Local Traffic          | Management (MGMT)                      |                 | Small ¢      | N/A            | 0                  | 1070                 |
| Traffic Intelligence   | Carrier Grade NAT (CGNA                | AT)             | Disabled \$  | Eo Licensed    | 0                  | 0                    |
| Acceleration           | Local Traffic (LTM)                    |                 | 🗷 Nominal 🗘  | No. Licensed   | 0                  | 884                  |
| Access                 | Application Security (ASM              | 0               | None None    | No. Licensed   | 20                 | 1492                 |
| Device Management      | Fraud Protection Service (             | (FPS)           | None         | N/A            | 12                 | 416                  |
| Device management      | Global Traffic (DNS)                   |                 | None         | No. Licensed   | 0                  | 148                  |
| Network                | Link Controller (LC)                   |                 | None         | E Unlicensed   | 0                  | 148                  |
| System                 | Access Policy (APM)                    |                 | Nominal      | ticensed       | 12                 | 494                  |
| Configuration          | Application Visibility and R           | Reporting (AVR) | None         | Ticensed       | 16                 | 576                  |
| File Management        | Policy Enforcement (PEM)               | 1               | None         | E Unlicensed   | 16                 | 1223                 |
| Certificate Management | Policy Enforcement (PEM)               |                 | None         | SA Licensed    | 16                 | 1043                 |
| Disk Management        | Advanced Firewall (AFM)                |                 |              | - Linesed      | 22                 | 2050                 |
| License                | Application Acceleration Manager (AAM) |                 |              | Licensed       | 32                 | 2000                 |
| Resource Provisioning  | Secure Web Gateway (SWG)               |                 | None         | Unlicensed     | 24                 | 4096                 |
| Platform               | iRules Language Extensions (iRulesLX)  |                 | None         | Es Licensed    | 0                  | 748                  |
| High Availability      | URLDB Minimal (URLDB)                  |                 | None         | E Unlicensed   | 36                 | 2048                 |
| Archives () >          | DDOS Protection (DOS)                  |                 | None None    | Unlicensed     | 20                 | 1650                 |
| Services               | Revert Submit                          |                 |              |                |                    |                      |

• Een nieuw VLAN maken onder Network -> VLAN's

| ß                 | ONLINE (ACTIVE)<br>Standalone |                      |                                       |  |  |
|-------------------|-------------------------------|----------------------|---------------------------------------|--|--|
| -                 |                               |                      |                                       |  |  |
| Main              | Help About                    | Network » VLANs : VL | LAN List » external                   |  |  |
| Mage Statist      | ics                           | A - Properties       | Layer 2 Static Forwarding Table       |  |  |
| iApps             |                               | General Properties   |                                       |  |  |
| Wizard            | is                            | Name                 | external                              |  |  |
| _                 |                               | Partition / Path     | Common                                |  |  |
| S DNS             |                               | Description          | 1                                     |  |  |
| SSL O             | rchestrator                   | Tag                  | 4093                                  |  |  |
| Local 1           | Traffic                       | Resources            |                                       |  |  |
| Traffic           | Intelligence                  |                      | Interface: 1.2 ¢<br>Tagging: Select ¢ |  |  |
| Acces:            | s                             | Interfaces           | 1.1 (untagged)                        |  |  |
| Device Management |                               |                      | Edit Delete                           |  |  |
| Netwo             | rk                            | Configuration: Basic | •                                     |  |  |
| Inter             | rfaces >                      | Source Check         |                                       |  |  |
| Rou               | ites 🕘                        | MTU                  | 1500                                  |  |  |
| Self              | IPs 🕒                         |                      |                                       |  |  |
| Pac               | ket Filters                   | Auto Last Hop        |                                       |  |  |
| Trur              | nks >                         | sFlow                |                                       |  |  |
| Tun               | nels >                        | Polling Interval     | Default  Default Value: 10 seconds    |  |  |
| Rou               | te Domains 💿                  | Sampling Rate        | Default  Default Value: 2048 packets  |  |  |
| VLA               | Ns >                          |                      |                                       |  |  |
| Sen               | vice Policies                 | Update Cancel Del    | ete                                   |  |  |
| Net               | work Security                 |                      |                                       |  |  |
| Clas              | ss of Service                 |                      |                                       |  |  |
| ARF               | • •                           |                      |                                       |  |  |
| IPse              | ec >                          |                      |                                       |  |  |
| WC                | CP (+)                        |                      |                                       |  |  |
| DNS               | S Resolvers                   |                      |                                       |  |  |
| Rate              | e Shaping                     |                      |                                       |  |  |
| - Note            | e enshing                     |                      |                                       |  |  |
| s vsten           | n                             |                      |                                       |  |  |
| 0                 |                               |                      |                                       |  |  |

• Maakt een nieuw item voor het IP dat voor de IDP onder Netwerk -> Zelf-IP's wordt gebruikt

| Network | » Self IPs | <b>&gt;&gt;</b> | 10.78.93.61 |
|---------|------------|-----------------|-------------|
|         |            |                 |             |

🚓 🗸 Properties

#### Configuration

| Name             | 10.78.93.61                                                                                    |
|------------------|------------------------------------------------------------------------------------------------|
| Partition / Path | Common                                                                                         |
| IP Address       | 10.78.93.61                                                                                    |
| Netmask          | 255.255.255.0                                                                                  |
| VLAN / Tunnel    | external 💠                                                                                     |
| Port Lockdown    | Allow Default                                                                                  |
| Traffic Group    | Inherit traffic group from current partition / path<br>traffic-group-local-only (non-floating) |
| Service Policy   | None                                                                                           |

• Een profiel maken onder Toegang -> Profile/Policy -> Access-profielen

| General Properties |                  |  |  |
|--------------------|------------------|--|--|
| Name               | profileLDAP      |  |  |
| Partition / Path   | Common           |  |  |
| Parent Profile     | access           |  |  |
| Profile Type       | All              |  |  |
| Profile Scope      | Virtual Server ¢ |  |  |

#### Settings

| Settings                                  |     |         |
|-------------------------------------------|-----|---------|
| Inactivity Timeout                        | 30  | seconds |
| Access Policy Timeout                     | 30  | seconds |
| Maximum Session Timeout                   | 30  | seconds |
| Minimum Authentication Failure<br>Delay   | 2   | seconds |
| Maximum Authentication Failure<br>Delay   | 5   | seconds |
| Max Concurrent Users                      | 5   |         |
| Max Sessions Per User                     | 2   |         |
| Max In Progress Sessions Per<br>Client IP | 128 |         |
| Restrict to Single Client IP              | •   |         |
| Use HTTP Status 503 for Error<br>Pages    |     |         |

#### Configurations

| Logout URI Include  Add  Edit Delete |
|--------------------------------------|
| Logout URI Timeout 5 seconds         |
| Microsoft Exchange None \$           |
| User Identification Method HTTP \$   |
| OAuth Profile   None                 |

#### Language Settings

| Additional Languages | Afar (aa)                          |                                                                             |                                                                                              |  |
|----------------------|------------------------------------|-----------------------------------------------------------------------------|----------------------------------------------------------------------------------------------|--|
| Languages            | Accepted Languages<br>English (en) | Japanese<br>Chinese (S<br>Chinese (Korean (ko<br>Spanish (e<br>French (fr)) | Factory BuiltIn Languages<br>(ja)<br>Simplified) (zh-cn)<br>fraditional) (zh-tw)<br>b)<br>s) |  |

• Een virtuele server maken

| General Properties               |                                                                                                    |
|----------------------------------|----------------------------------------------------------------------------------------------------|
| Name                             | ldp_Test                                                                                                    |
| Partition / Path                 | Common                                                                                                    |
| Description                      |                                                                                                    |
| Туре                             | Standard                                                                                                    |
| Source Address                   | 0.0.0/0                                                                                                    |
| Destination Address/Mask         | 10.78.93.62                                                                                                    |
| Service Port                     | 443 HTTPS \$                                                                                                    |
| Notify Status to Virtual Address |                                                                                                    |
| Availability                     | Unknown (Enabled) - The children pool member(s) either don't have service checking enabled, or service check results are not available yet |
| Syncookie Status                 | Off                                                                                                    |
| State                            | Enabled \$                                                                                                    |
| Configuration: Basic \$          |                                                                                                    |

| SSL Profile (Client)                         | Selected     Available       /Common     /Common       clientssl     < |
|----------------------------------------------|------------------------------------------------------------------------|
| SSL Profile (Server)                         | Selected     Available       /Common<br>serverssl     <                |
| SMTPS Profile                                | None \$                                                                |
| Client LDAP Profile                          | None \$                                                                |
| Server LDAP Profile                          | None \$                                                                |
| SMTP Profile                                 | None \$                                                                |
| VLAN and Tunnel Traffic                      | All VLANs and Tunnels ¢                                                |
| Source Address Translation                   | None \$                                                                |
| Content Rewrite                              |                                                                        |
| Rewrite Profile +                            | None                                                                   |
| HTML Profile                                 | None ¢                                                                 |
| Access Policy                                |                                                                        |
| Access Profile                               | profileLDAP \$                                                         |
| Connectivity Profile +                       | None ¢                                                                 |
| Per-Request Policy                           | None ¢                                                                 |
| VDI Profile                                  | None ¢                                                                 |
| Application Tunnels (Java & Per-<br>App VPN) | Enabled                                                                |
| OAM Support                                  | Enabled                                                                |
| PingAccess Profile                           | None ¢                                                                 |
| Acceleration                                 |                                                                        |
| Rate Class                                   | None ¢                                                                 |
| OneConnect Profile                           | None ¢                                                                 |
| NTLM Conn Pool                               | None \$                                                                |
| HTTP Compression Profile                     | None ¢                                                                 |
| Web Acceleration Profile                     | None ¢                                                                 |
| HTTP/2 Profile                               | None 🗘                                                                 |
| Update Delete                                |                                                                        |

• Actieve map toevoegen (AD)-gegevens onder Toegang -> Verificatie -> Actieve map

| Acces | Access » Authentication » adfs |        |  |
|-------|--------------------------------|--------|--|
| ☆ -   | Properties                     | Groups |  |

### **General Properties**

| Name             | adfs             |
|------------------|------------------|
| Partition / Path | Common           |
| Туре             | Active Directory |

#### Configuration

| Domain Name                                   | cisco.com                                                              |                  |  |  |  |  |  |  |
|-----------------------------------------------|------------------------------------------------------------------------|------------------|--|--|--|--|--|--|
| Server Connection                             | Use Pool O Direct                                                      |                  |  |  |  |  |  |  |
| Domain Controller Pool Name                   | /Common/pool                                                           |                  |  |  |  |  |  |  |
| Domain Controllers                            | IP Address:<br>Hostname:<br>Add<br>10.78.93.153   adfsserver.cisco.com |                  |  |  |  |  |  |  |
| Server Pool Monitor                           | none 💠                                                                 |                  |  |  |  |  |  |  |
| Admin Name                                    | Administrator                                                          |                  |  |  |  |  |  |  |
| Admin Password                                |                                                                        |                  |  |  |  |  |  |  |
| Verify Admin Password                         |                                                                        |                  |  |  |  |  |  |  |
| Group Cache Lifetime                          | 30                                                                     | Days Clear Cache |  |  |  |  |  |  |
| Password Security Object Cache<br>Lifetime    | 30                                                                     | Days Clear Cache |  |  |  |  |  |  |
| Kerberos Preauthentication<br>Encryption Type | None 🗘                                                                 |                  |  |  |  |  |  |  |
| Timeout                                       | 15 seconds                                                             |                  |  |  |  |  |  |  |
| Update Delete                                 |                                                                        |                  |  |  |  |  |  |  |
|                                               |                                                                        |                  |  |  |  |  |  |  |

• Een nieuwe IDP-service maken onder toegang-> Federatie -> SAML Identity Provider ->Local IDP Services

| Edit IdP Service                                                                                                    |                                                                                                    | × |
|----------------------------------------------------------------------------------------------------|----------------------------------------------------------------------------------------------------|---|
| <ul> <li>General Settings</li> <li>SAML Profiles</li> <li>Endpoint Settings</li> <li>Assertion Settings</li> <li>SAML Attributes</li> <li>Security Settings</li> </ul> | IdP Service Name*:<br>/Common/smart-86-idpservice<br>IdP Entity ID*:<br>https://f5-idp.cisco.com<br>IdP Name Settings<br>Scheme : Host :<br>https v f5-idp.cisco.com<br>Description :<br>Log Setting :<br>From Access Profile v Create |   |
|                                                                                                    | OK Cance                                                                                                    |   |

| Edit IdP Service                                                                                                    |                                                                            | × |
|----------------------------------------------------------------------------------------------------|----------------------------------------------------------------------------|---|
| <ul> <li>General Settings</li> <li>SAML Profiles</li> <li>Endpoint Settings</li> <li>Assertion Settings</li> <li>SAML Attributes</li> <li>Security Settings</li> </ul> | SAML Profiles<br>Web Browser SSO<br>Enhanced Client or Proxy Profile (ECP) |   |
|                                                                                                    | OK Cancel                                                                  |   |

| Edit IdP Service                                                                                                    | ×                                                                                                    |
|----------------------------------------------------------------------------------------------------|----------------------------------------------------------------------------------------------------|
| <ul> <li>General Settings</li> <li>SAML Profiles</li> <li>Endpoint Settings</li> <li>Assertion Settings</li> <li>SAML Attributes</li> <li>Security Settings</li> </ul> | Assertion Subject Type :<br>Transient Identifier  Assertion Subject Value*:  %{session.logon.last.username}  Authentication Context Class Reference :  urn:oasis:names:tc:SAML:2.0:ac:classes:PasswordProtectedTransport  Assertion Validity (in seconds) :  600  Enable encryption of Subject  Encryption Strength :  AES128 |
|                                                                                                    | OK Cancel                                                                                                    |

Opmerking: Als een Common Access Card (CAC) wordt gebruikt voor echtheidscontrole, moeten deze eigenschappen worden toegevoegd aan het configuratiescherm van **SAML Eigenschappen**:

Stap 1. Maak de uid-eigenschap.

Name: uid Value: % {sessie.ldap.last.attr.sAMAcountName}

Stap 2. Maak de eigenschap user\_main.

Name: user\_main Value: % {sessie.ldap.last.attr.userPrincipalName}

| Edit IdP Service                                                                       | ×                                            |
|----------------------------------------------------------------------------------------|----------------------------------------------|
| <ul> <li>General Settings</li> <li>SAML Profiles</li> <li>Endpoint Settings</li> </ul> | Signing Key :<br>/Common/default.key v       |
| SAML Attributes                                                                        | Signing Certificate :<br>/Common/default.crt |
|                                                                                        |                                              |
|                                                                                        | OK Cancel                                    |

Opmerking: Nadat de IDP-service is gecreëerd, kan de metagegevens via een knop Exporteren worden gedownload onder Toegang -> Federatie -> SAML Identity Provider -> Local IDP Services

### Creatie van SAML-technologieën (Security Association Markup Language)

#### SAML-bronnen

• Navigeren in op **toegang** -> **Federatie** -> **SAML-bronnen** en een eenvoudige bron maken om de IDP-service te associëren die eerder is gemaakt

### Access » Federation : SAML Resources » smart-86-samlresource

🕁 🗸 Properties

#### **General Properties**

| Name              | smart-86-samlresource |
|-------------------|-----------------------|
| Partition / Path  | Common                |
| Description       |                       |
| Publish on Webtop | Enable                |

#### Configuration

| SSO Configuration |
|-------------------|
| ion               |

#### **Customization Settings for English**

| Language             | English                    |                       |  |  |  |  |  |
|----------------------|----------------------------|-----------------------|--|--|--|--|--|
| Caption              | smart-86-samIresource      | smart-86-samIresource |  |  |  |  |  |
| Detailed Description |                            |                       |  |  |  |  |  |
| Image                | Choose file No file chosen | View/Hide             |  |  |  |  |  |
| Update Delete        |                            |                       |  |  |  |  |  |
|                      |                            |                       |  |  |  |  |  |

### Webplaten

• Een webtop maken onder Toegang -> Webtops

| General Properties                                  |                 |
|-----------------------------------------------------|-----------------|
| Name                                                | Smart-86-Webtop |
| Partition / Path                                    | Common          |
| Туре                                                | Full            |
| Configuration                                       |                 |
| Minimize To Tray                                    | Enabled         |
| Show a warning message when the webtop window close | Enabled         |
| Show URL Entry Field                                | Enabled         |
| Show Resource Search                                | Enabled         |
| Fallback Section                                    |                 |
| Initial State                                       | Expanded \$     |
| Update Delete                                       |                 |

#### Virtuele beleidseditor

• Navigeren naar het eerder gemaakte beleid en klik op de link bewerken

| Acces      | is » Pro | files / Polic      | les : Access Profiles ( | Per-Session Polici | es)             |             |              |                    |        |        |                     |                 |                  |
|------------|----------|--------------------|-------------------------|--------------------|-----------------|-------------|--------------|--------------------|--------|--------|---------------------|-----------------|------------------|
| <b>⇔</b> - | Access I | Profiles           | Per-Request Policies    | Policy Sync        | Customization - |             |              |                    |        |        |                     |                 |                  |
|            |          |                    |                         |                    |                 |             |              |                    |        |        |                     |                 |                  |
|            |          |                    | Sear                    | rch                |                 |             |              |                    |        |        |                     | C               | reate Import     |
|            | Status   | + Access           | Profile Name            |                    |                 | Application | Profile Type | Per-Session Policy | Export | Copy   | Logs                | Virtual Servers | Partition / Path |
|            | 1        | I DAPAcco          | assProfile              |                    |                 |             | SSO          |                    |        |        | default-log-setting | I dan\/S        | Common           |
|            | 10       | Namo               |                         |                    |                 |             | All          | E Calif            | Export | Conv   | default-log-setting | Lupvo           | Common           |
|            |          | Ivanie<br>Oscat 00 | 1                       |                    |                 |             |              |                    | Export | Сору   | default-log-setting |                 | Common           |
| -          |          | Smart-86-          | AccessProfile           |                    |                 |             | LIM-APM      | D Edit             | Ехроп  | Сору   | default-log-setting |                 | Common           |
|            | 1        | Test               |                         |                    |                 |             | SSO          |                    |        |        | default-log-setting |                 | Common           |
|            | 1        | access             |                         |                    |                 |             | All          | (none)             | (none) | (none) |                     |                 | Common           |
|            | 1        | profile2           |                         |                    |                 |             | SSL-VPN      | 🗗 Edit             | Export | Copy   | default-log-setting |                 | Common           |
|            | pa .     | profile3           |                         |                    |                 |             | LTM-APM      | Edit               | Export | Copy   | default-log-setting |                 | Common           |
|            | 1        | profileLDA         | P                       |                    |                 |             | All          | Edit               | Export | Сору   | default-log-setting | ldP<br>ldp_Test | Common           |
| Delete     | App      | ły                 |                         |                    |                 |             |              |                    |        |        |                     |                 |                  |

De virtuele beleidseditor wordt geopend

| Access Policy: /Common/profileLDAP Edit Endings (Endings: Allow, Deny [default])                                                              |
|----------------------------------------------------------------------------------------------------|
| Start fallback + - Logon Page fallback + ->>- AD Auth fallback + ->>- AD Query fallback + ->>- Advanced Resource Assign fallback + ->>- Allow |
| Add New Macro                                                                                                    |

• Klik op de 🔁 pictogram en voeg elementen toe zoals beschreven Stap 1. Logon-pagina-element - Laat alle elementen standaard.

Stap 2. AD Auth -> Kies de eerder gemaakte ADFS-configuratie.

| Properties Branch Rules                |                  |
|----------------------------------------|------------------|
|                                        |                  |
|                                        |                  |
| Active Directory                       |                  |
| Туре                                   | Authentication 🗘 |
| Server                                 | /Common/adfs 🖨   |
| Cross Domain Support                   | Disabled \$      |
| Complexity check for Password<br>Reset | Disabled \$      |
| Show Extended Error                    | Disabled \$      |
| Max Logon Attempts Allowed             | 3 \$             |
| Max Password Reset Attempts<br>Allowed | 3 \$             |

Stap 3. AD Query-element - De benodigde gegevens toewijzen.

| Properties Branch Rules                             |                                               |     |  |
|-----------------------------------------------------|-----------------------------------------------|-----|--|
| Name: AD Query                                      |                                               |     |  |
| Active Directory                                    | /e Directory                                  |     |  |
| Туре                                                | Query 🗘                                       |     |  |
| Server                                              | /Common/adfs 🖨                                |     |  |
| SearchFilter                                        | sAMAccountName=%{session.logon.last.username} | 1,  |  |
| Fetch Primary Group                                 | Disabled \$                                   |     |  |
| Cross Domain Support                                | Disabled \$                                   |     |  |
| Fetch Nested Groups                                 | Disabled \$                                   |     |  |
| Complexity check for Password<br>Reset              | Disabled \$                                   |     |  |
| Max Password Reset Attempts<br>Allowed              | 3 \$                                          |     |  |
| Prompt user to change password<br>before expiration | none 🗘 0                                      |     |  |
|                                                     |                                               |     |  |
| Add new entry                                       | Add new entry Insert Before: 1 🕈              |     |  |
| Required Attributes (optional)                      |                                               |     |  |
| 1                                                   | cn                                            | ¥ × |  |
| 2                                                   | displayName                                   |     |  |
| 3                                                   | distinguishedName                             |     |  |
| 4                                                   | dn                                            |     |  |
| 5                                                   | employeeID                                    |     |  |
| 6                                                   | givenName                                     |     |  |
| 7                                                   | homeMDB                                       |     |  |
| 8                                                   | mail                                          |     |  |
| Cancel Save Help                                    |                                               |     |  |

Stap 4. Toewijzing van geavanceerde middelen - associeer de primaire bron en de webtop die eerder is gemaakt.

|    | roperties Branch Rules                                                                                     |     |
|----|----------------------------------------------------------------------------------------------------|-----|
| _  | ame: Advanced Resource Assign                                                                              |     |
|    | esource Assignment                                                                                         |     |
| 56 | Add new entry                                                                                              | Ins |
|    | Expression: Empty change                                                                                   |     |
| e  | SAML: /Common/ids_pipeline, /Common/smart-86-samlresource<br>Webtop: /Common/Smart-86-Webtop<br>Add/Delete |     |
|    |                                                                                                    |     |

### metagegevens over serviceproviders (SP)

• Voer het certificaat van de IDs handmatig in op Big IP via **System** -> certificaatbeheer -> verkeersbeheer

Opmerking: Zorg ervoor dat het certificaat bestaat uit BEGIN-CERTIFICAAT- en EINDCERTIFICAATtags.

#### General Properties

| Name                   | smart88crt.crt     |  |
|------------------------|--------------------|--|
| Partition / Path       | Common             |  |
| Certificate Subject(s) | smart-88.cisco.com |  |

#### **Certificate Properties**

| Public Key Type          | RSA                                                                                                    |  |
|--------------------------|----------------------------------------------------------------------------------------------------|--|
| Public Key Size          | 2048 bits                                                                                                    |  |
| Expires                  | Nov 17 2019 21:10:10 GMT                                                                                     |  |
| Version                  | 3                                                                                                    |  |
| Serial Number            | 915349505                                                                                                    |  |
| Subject                  | Common Name: smart-88.cisco.com<br>Organization:<br>Division:<br>Locality:<br>State Or Province:<br>Country: |  |
| Issuer                   | Self                                                                                                    |  |
| Email                    |                                                                                                    |  |
| Subject Alternative Name |                                                                                                    |  |
| Import Export Delete     |                                                                                                    |  |

- Een nieuw item maken vanuit sp.xml onder Access -> Federatie -> SAML Identity Provider -> Externe SP connectors
- Bind de SP-connector naar de IDP-service onder Toegang -> Federatie -> SAML Identity Provider -> Lokale ID-services

## Verifiëren

Er is momenteel geen verificatieprocedure beschikbaar voor deze configuratie.

### Problemen oplossen

### CAC-verificatie (Common Access Card)

Als de verificatie van SSO's voor CAC-gebruikers niet lukt, controleer dan de UCCX id.log om te controleren of de SAML-kenmerken correct zijn ingesteld.

Als er een configuratie probleem is, treedt een SAML-storing op. Bijvoorbeeld, in dit logfragment, wordt de user\_main SAML eigenschap niet gevormd op IDP.

YYYY-MM-DD hh:mm:SS.sss GMT(-0000) [IDSEandPoint-SAML-59] FOUT com.cisco.cbu.ids IDSSAMLAsyncServlet.java:465 - Kan geen attributenkaart ophalen: user\_main YYYY-MM-DD hh:mm:SS.sss GMT(-0000) [IDSEandPoint-SAML-59] FOUT com.cisco.cbu.ids IDSSAMLAsyncServlet.java:298 - SAML-responsverwerking faalde met uitzondering van com.sun.Identity.saml.common.SAMLExeption: Kan user\_main niet ophalen van saml respons op com.cisco.cbu.ids.auth.api.idSSAMLAsyncServlet.getAttributesFromAttributesMap (IDSSAMLAsyncServlet.java:466) op com.cisco.cbu.ids.auth.api.idSSAMLAsyncServlet.processSamlPostResponse (IDSSAMLAsyncServlet.java:263)

ор

com.cisco.cbu.ids.auth.api.idSSAMLAsyncServlet.procedureIDSEndPointrequest(IDSSAMLAsyncServlet.java:176)

op com.cisco.cbu.ids.auth.api.idSEandPoint\$1.run (IDSEndPoint.java:269)

op java.util.tegelijkertijd.ThreadPoolExecteur.runWorker(ThreadPoolExec.java:1145)

op java.util.tegelijkertijd.ThreadPoolExec\$Worker.run(ThreadPoolExec.java:615)

in java.lang.Thread.run(Thread.java:745)

## Gerelateerde informatie

• Technische ondersteuning en documentatie - Cisco Systems